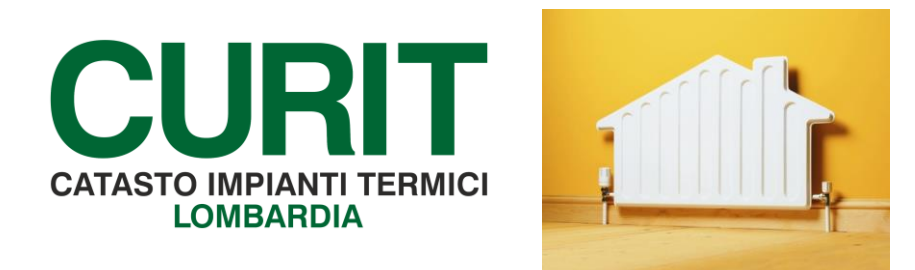

## ISTRUZIONI PER ACCETTARE LE CONDIZIONI D'USO CURIT

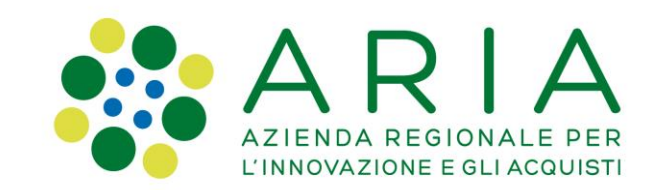

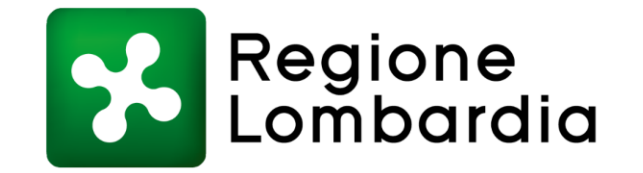

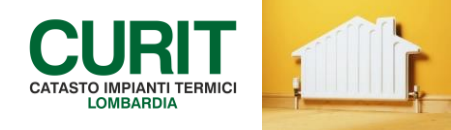

Per poter sottoscrivere le Condizioni d'Uso CURIT e continuare ad operare sul portale e sul Catasto occorre seguire le seguenti operazioni:

- 1. accedere all'area riservata con le credenziali relativa alla DITTA DI MANUTENZIONE, <u>non</u> con le credenziali dell'operatore;
- 2. individuare in fondo alla pagina il riquadro contenente le Condizioni d'Uso, scaricare il documento ed accettarle.

Per aiutarvi nel capire esattamente le operazioni sopra indicate, nelle successive pagine le stesse saranno spiegate nel dettaglio.

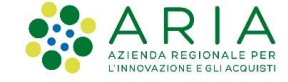

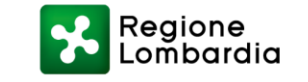

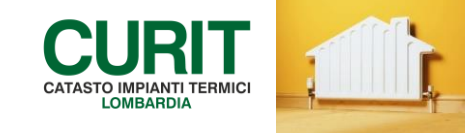

Per poter accedere alle sezioni e/o pagine del sito <u>www.curit.it</u> dedicate alla sottoscrizione delle condizioni d'uso, Manutentori e Installatori devono effettuare il login sul portale, selezionando nel menu presente sulla sinistra la voce "Operatori" ed entrando nella sezione Manutentori e Installatori.

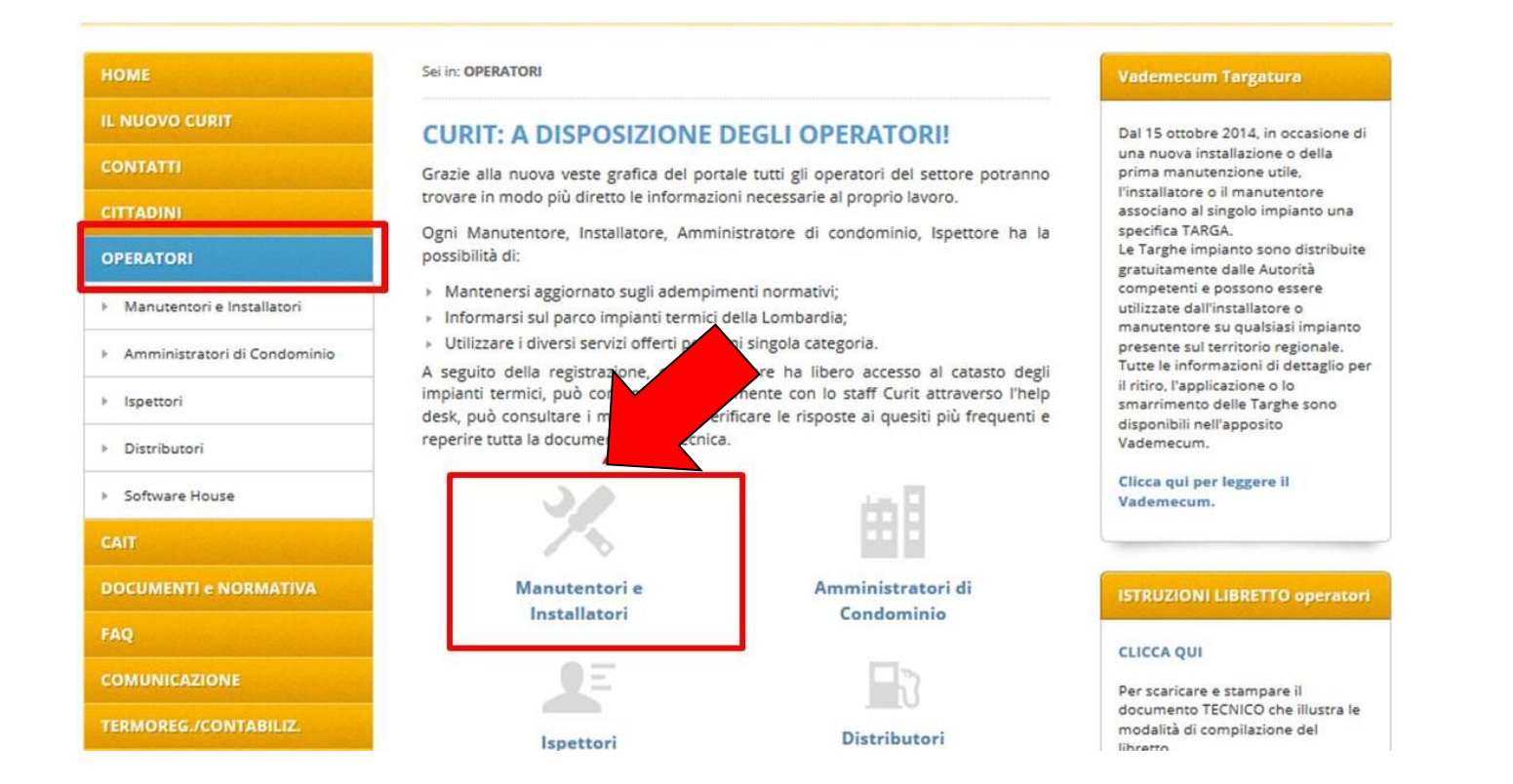

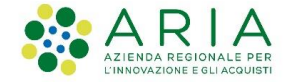

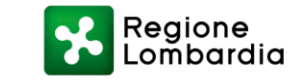

## 1. Accesso all'area riservata

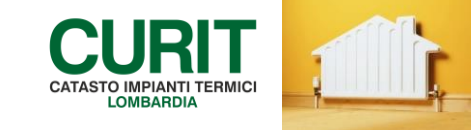

Viene visualizzata a questo punto la pagina "Manutentori e Installatori" e si ha la possibilità di accedere sia come "Ditta di Manutenzione" che come "Operatore". Sotto ciascun pulsante sono riportati i Servizi disponibili per le due tipologie di utenti.

È necessario accedere come "Ditta di Manutenzione" cliccando sul relativo pulsante, come evidenziato.

|   | номе                               | Sei in: OPERATORI » Manutentori e Installat                                                                                   | ori                                                                                          | EELL blo                  |  |
|---|------------------------------------|----------------------------------------------------------------------------------------------------|----------------------------------------------------------------------------------------------|---------------------------|--|
|   | IL NUOVO CURIT                     | MANUTENTORI E INSTAL                                                                                                    | LLATORI                                                                                      | Accedi all                |  |
|   | CONTATTI                           |                                                                                                    |                                                                                              | hanno a<br>blocco i       |  |
| _ | CITTADINI                          | in questa sezione è possibile accedere ai servizi riservati ai Manutentori e agli<br>nstallatori registrati.                  |                                                                                              | all'inserin<br>sul catast |  |
|   | OPERATORI                          | utte le aziende che svolgono la pr                                                                                            | ropria attività di gestione, installazione e                                                 | Clicca qu                 |  |
|   |                                    | hanutenzione degli impianti termici ut<br>evono registrarsi per poter operare,                                                | picati sul territorio della Regione Lombardia<br>o far operare i CAIT per proprio conto, sul |                           |  |
|   |                                    | Catasto Unico Regionale degli Impianti 1<br>agli obblighi normativi esistenti in mater                                        | Termici (CURIT) e adempiere in questo modo<br>ria.                                           | Consigli                  |  |
|   | Amministratori di Condominio       | Se la tua azienda non è ancora registrata clicca qui per avviare la procedura di                                              |                                                                                              |                           |  |
|   | <ul> <li>Ispettori</li> </ul>      | registrazione.                                                                                                    |                                                                                              |                           |  |
|   | <ul> <li>Distributori</li> </ul>   | Se la tua azienda è già registrata clicca su uno dei pulsanti qui sotto per effettuare<br>l'accesso ai servizi a te dedicati. |                                                                                              | PER L'A<br>CURIT I        |  |
|   | <ul> <li>Software House</li> </ul> |                                                                                                    |                                                                                              | INSTAL                    |  |
|   | CAIT                               | Ditta di Manutenzione                                                                                                    | Operatore                                                                                    | registrazi<br>Curit, di g |  |
|   | ENTI LOCALI                        |                                                                                                    |                                                                                              | fruibilità<br>disponibi   |  |
|   | DOCUMENTI e NORMATIVA              | Servizi Disponibili                                                                                                    | Servizi Disponibili                                                                          | Manuten<br>operanti       |  |
|   | FAQ                                | tione anagrafica Ditta                                                                                                    | Accesso ai Catasti                                                                           | » downloa                 |  |
|   | COMUNICATIONS                      | Gestione operatori                                                                                                    | Registrazione libretti di impianto                                                           |                           |  |
|   | COMUNICAZIONE                      | Gestione strumenti                                                                                                    | Registrazione rapporti di controllo                                                          | PER L'A                   |  |
|   | TERMOREG./CONTABILIZ.              | Gestione portafoglio                                                                                                    |                                                                                              | CURIT I<br>INSTAL         |  |
|   |                                    | Visualizzazione movimenti portafoglio                                                                                         | •                                                                                            | PRIMA                     |  |
|   | CONSULTA I DATI                    | Adesione ad un CAIT                                                                                                    |                                                                                              | modalità<br>di gestion    |  |
|   |                                    | Apertura ticket Help Desk                                                                                                    |                                                                                              | fruibilità                |  |

ll'elenco degli enti locali che adottato la procedura di inserimento relativamente mento dei nuovi impianti to.

### ALE DI ISTRUZIONE ACCESSO AI SERVIZI PER MANUTENTORI E LATORI

ento illustra le modalità di ione, di accesso ai servizi gestione delle utenze e di dei diversi servizi ili per le Ditte di zione e/o Installazione sul territorio lombardo

### ad - 3171 KB

### ALE DI ISTRUZIONE ACCESSO AI SERVIZI PER MANUTENTORI E LATORI REGISTRATI DEL 18/09/2015

ento illustra le nuove à di accesso ai servizi Curit, ne delle utenze e di dei diversi servizi disponibili per i manutentori e gli

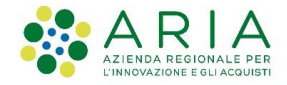

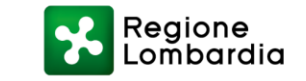

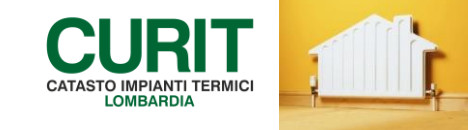

Occorre quindi selezionare il link "Autenticati" nel box di autenticazione posizionato in alto a destra, per accedere alla pagina di autenticazione in cui l'utente deve inserire le credenziali relative alla "Ditta di Manutenzione" in suo possesso.

# DME Sei In: OPERATORI > Manutentori e Installatori > Ditte Manutenzione

| HOME                                             | Sei In: OPEKATOKI » Manutentori e Installatori » Ditte Manutenzione                                                                              | Accesso Ditte Manutenzione          |  |
|--------------------------------------------------|----------------------------------------------------------------------------------------------------|-------------------------------------|--|
| IL NUOVO CURIT                                   | DITTE DI MANUTENZIONE E INSTALLAZIONE                                                                                                    | Autenticati per accedere ai         |  |
| CONTATTI                                         |                                                                                                    | servizi<br>Recupera la tua password |  |
| CITTADINI                                        | In questa sezione è possibile accedere ai servizi riservati alle Ditte di Manutenzione<br>e di Installazione di Impianti termici registrate.     |                                     |  |
| OPERATORI                                        | Per effettuare l'accesso e fruire dei servizi a te dedicati è necessario autenticarsi<br>cliccando sul link <b>Autenticati</b> in alto a destra. |                                     |  |
| <ul> <li>Manutentori e Installatori</li> </ul>   | Se hai smarrito la password clicca sul link Recupera password in alto a destra.                                                                  |                                     |  |
| <ul> <li>Amministratori di Condominio</li> </ul> | Se la tua azienda non è ancora registrata clicca qui per avviare la procedura di registrazione.                                                  |                                     |  |
|                                                  |                                                                                                    |                                     |  |

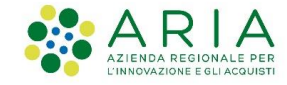

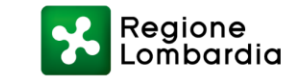

## 1. Accesso all'area riservata

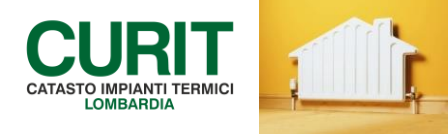

|                      | Autonticaziono con Usornamo o Password |
|----------------------|----------------------------------------|
| Torna alla Home Page |                                        |
| Contattaci           | Inserisci la tua username e password   |
|                      | Username * MA023456                    |
| RegioneLombardia     | Password *                             |
|                      | Autenticati                            |

Le credenziali da utilizzare per accedere ai servizi esposti nell'area riservata del portale sono costituite da:

- <u>username (nome utente);</u>
- password.

Per le ditte registrate prima del 18/09/2015, lo username è stato assegnato dal sistema al momento della registrazione ed è costituito dalle lettere MA seguite da 6 cifre.

Ad esempio: MA023456 (non MA02345601, che invece rappresenta il codice operatore del catasto).

Per le ditte registrate dopo il 18/09/2015, lo username non è costituito dalle lettere MA seguite da 6 cifre, ma è stato scelto al momento della registrazione. Ad esempio: DITTAMARIOROSSI.

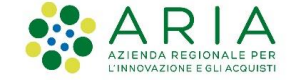

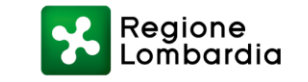

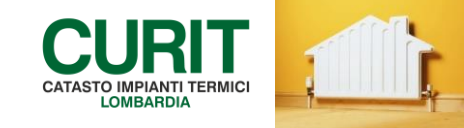

Nel caso la password associata all'utenza della Ditta di Manutenzione/Installazione sia stata dimenticata, è possibile ottenerne una nuova provvisoria cliccando sulla voce "Recupera la tua password" presente nel Box di autenticazione.

Una volta compilato il format di "recupero password" inserendo il proprio username (es. MA023456 o DITTAMARIOROSSI), il codice di verifica (*captcha code*) e cliccando su "Procedi", il sistema invia in automatico un messaggio contenente la nuova password provvisoria all'indirizzo e-mail associato all'utente (all'indirizzo PEC se sono indicati sia un indirizzo certificato che uno non certificato).

| upera Password<br>richiedere una nuo | d<br>nuova password occorre inserire nell'apposito spazio la propria username e il codice di verifica che compare sul                             | illo schermo.                                                                                         |
|--------------------------------------|----------------------------------------------------------------------------------------------------|----------------------------------------------------------------------------------------------------|
| Recupera la pa                       | verrà inviata all'indirizzo PEC indicato dall'utente all'atto della registrazione. Nel caso non sia ancora sfato inse<br>a password per l'account | erito un indirizzo PEC la nuova password verrà inviata sull'indirizzo mail presente nel proprio profi |
| Username :                           | MA023456                                                                                                    |                                                                                                    |
|                                      |                                                                                                    |                                                                                                    |
|                                      |                                                                                                    |                                                                                                    |

Il codice di verifica (*captcha code*) può risultare poco leggibile: in questo caso è possibile richiedere un nuovo codice cliccando sul pulsante "reload".

La password provvisoria può contenere anche caratteri di punteggiatura, come ad esempio: -,./

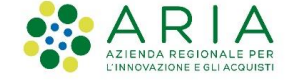

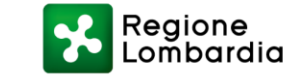

### 1. Accesso all'area riservata

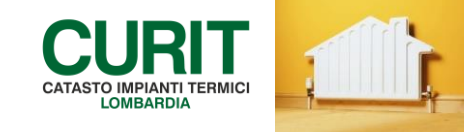

La password provvisoria va inserita nella pagina di autenticazione raggiungibile tramite il box di autenticazione. Una volta effettuato l'accesso tramite la password provvisoria, il sistema richiede di indicare una password definitiva. La password deve essere lunga almeno 8 caratteri e almeno 1 numeri, 1 lettera maiuscola e 1 lettera minuscola.

| номе           | Inserire la nuova password negli appositi spazi e confermare cliccando sul pulsante "Salva".                                             |
|----------------|----------------------------------------------------------------------------------------------------|
| IL NUOVO CURIT | Dopo aver effettuato il salvataggio dei dati sarà possibile selezionare una voce del menù per accedere ai Servizi messi<br>disposizione. |
| CONTATTI       | Benvenuto                                                                                                    |
| CITTADINI      | Aggiornamento password                                                                                                    |
| OPERATORI      | Nuova Password (*) :                                                                                                    |
| CAIT           | Conferma Nuova Password (*):                                                                                                    |
| ENTI LOCALI    |                                                                                                    |
| AREA RISERVATA | Salva                                                                                                    |
|                |                                                                                                    |

Completata l'operazione è possibile proseguire selezionando la voce "Operatori" nel menu a sinistra ed entrando nella sezione "Manutentori e Installatori".

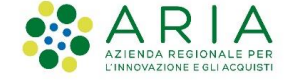

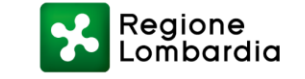

## 2. Visualizzazione e sottoscrizione delle Condizioni d'Uso

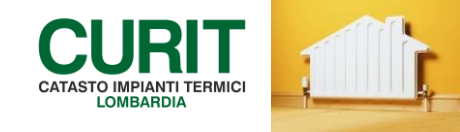

Per sottoscrivere le condizioni d'uso, dopo essersi autenticato come "Ditta di manutenzione/installazione" seguendo la procedura descritta precedentemente, si trova di fronte all'elenco delle operazioni consentite e in fondo alla pagina, dopo alcuni secondi necessari al caricamento, compare il box "Condizioni d'uso CURIT".

|                                                | DITTE DI MANUTENZIONE E INSTALLAZIONE                                                                                                    |                                                                              |
|------------------------------------------------|----------------------------------------------------------------------------------------------------|------------------------------------------------------------------------------|
| CONTATTI                                       |                                                                                                    |                                                                              |
| CITTADINI                                      | In questa sezione sono disponibili i servizi riservati alle Ditte di Manutenzione e di<br>Installazione di Impianti Termici registrate.                     |                                                                              |
| OPERATORI                                      | Clicca su un link per accedere al relativo servizio:                                                                                                    | benvenuto MA005534<br>Effettua il Logout                                     |
| <ul> <li>Manutentori e Installatori</li> </ul> | <ul> <li>Aderisci ad un CAIT</li> <li>Visualizza le informazioni del tuo Portafoglio Digitale</li> </ul>                                                    |                                                                              |
| Amministratori di Condominio                   | Consulta i tuoi Movimenti di Portafoglio     Visualizza i tuoi Dati Anagrafici                                                                              |                                                                              |
| <ul> <li>Ispettori</li> </ul>                  | Gestici il Operatori                                                                                                    | Manualia                                                                     |
| <ul> <li>Distributori</li> </ul>               | Contatta lo Staff CURIT tramite l'Help Desk                                                                                                    | Manuali accesso                                                              |
| Software House                                 | Per accedere ai Catasti e inserire libretti di impianto e rapporti di controllo devi<br>effettuare <b>logout</b> e accedere come operatore.                 | MANUALE DI ISTRUZIONE                                                        |
| CAIT                                           | Ti ricordiamo che per operare sul catasto devi <b>registrare almeno un operatore</b>                                                                        | CURIT PER MANUTENTORI E<br>INSTALLATORI                                      |
| ENTI LOCALI                                    | modifica password, attivazione, disattivazione) sono immediatamente effettive sul                                                                           | Il documento illustra le modalità di                                         |
| AREA RISERVATA                                 | catasto.<br>Se sei già registrato come manutentore per una determinata categoria di impianti                                                                | rit, di gestione delle utenze e di<br>uibilità dei diversi servizi           |
| DOCUMENTI e NORMATIVA                          | (ad esempio Gruppi termici a combustibile fossile) e vuo accreditarti per un str<br>categoria (ad esempio Gruppi frigo / Pompe di calore) clicca su uno dei | disponibili per le Ditte di<br>Manutenzione e/o Installazione                |
| MANUALI                                        | sottostanti <b>Accreditati come.</b><br>Ricorda che dopo aver effettuato la procedura di accreditamento è necessa                                           | download - 3605 KB                                                           |
| FAQ                                            | effettuare logout e nuovamente login per rendere effettive le modifiche.                                                                                    |                                                                              |
| COMUNICAZIONE                                  |                                                                                                    | MANUALE DI ISTRUZIONE<br>PER L'ACCESSO AI SERVIZI<br>CURIT PER MANUTENTORI E |
| TERMOREG./CONTABILIZ.                          | Condizioni d'uso CURIT - Ditte manutentrici                                                                                                    | INSTALLATORI REGISTRATI<br>PRIMA DEL 18/09/2015                              |

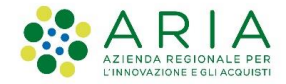

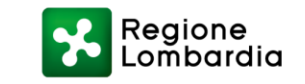

## 2. Visualizzazione e sottoscrizione delle Condizioni d'Uso

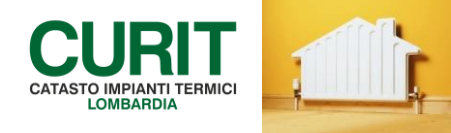

È necessario scaricare il documento e prenderne visione cliccando su "Scarica il documento" e successivamente accettare le condizioni d'uso, cliccando sul pulsante "Accetta Condizioni"

| Condizioni d'uso CURIT - Ditte manutentrici 🛛 🛷 💠 + 🗙                                                                                                    |
|----------------------------------------------------------------------------------------------------|
| 🏠 CONDIZIONI D'USO CURIT - MANUTENTORI                                                                                                    |
| Non risultano ancora sottoscritte le <i>Condizioni d'uso e modalità di adesione ai</i><br><i>Servizi CURIT</i> : per continuare ad accedere ai servizi CURIT è necessario<br>prenderne visione scaricando il documento e sottoscriverle entro il 31/1/2019,<br>utilizzando il pulsante "Accetta condizioni".<br>Effettuata questa operazione il sistema procederà alla disconnessione<br>dell'utenza per rendere effettive le modifiche. |
| Condizioni d'uso e modalità di adesione                                                                                                    |
| Al fine di ottenere l'accesso ai servizi erogati tramite il Sito Web ed il<br>Catasto, le Ditte manutentrici e installatrici operanti in Regione<br>Lombardia sono tenute a prendere visione e a sottoscrivere<br>l'accettazione delle <i>Condizioni d'uso e modalità di adesione ai servizi</i><br><i>CURIT</i><br>Scarica il documento                                                                                                 |
|                                                                                                    |

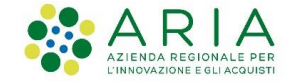

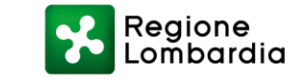

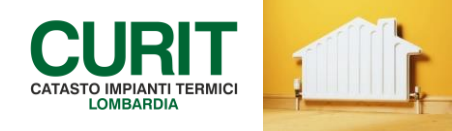

La ditta può verificare di avere sottoscritto correttamente le condizioni d'uso leggendo il messaggio di conferma che il sistema propone nel box delle condizioni d'uso.

| COMUNICAZIONE                        | Condizioni d'uso CURIT - Ditte manutentrici                                                                                                    | PER L'ACCESSO AI SERVIZI<br>CURIT PER MANUTENTORI                                                                                                    |
|--------------------------------------|----------------------------------------------------------------------------------------------------|----------------------------------------------------------------------------------------------------|
| TERMOREG./CONTABILIZ.                |                                                                                                    | PRIMA DEL 18/09/2015                                                                                                    |
|                                      | Le Condizioni d'uso e modalità di adesione ai Servizi CURIT risultano sottoscritte: è possibile accedere ai servizi CURIT.                                                                                                    | Il documento illustra le nuove<br>modalità di accesso ai servizi Curit,<br>di gestione delle utenze e di<br>fruibilità dei diversi servizi<br>disponibili per i manutentori e gli<br>installatori registrati prima del<br>18/09/2015.<br><b>» download - 2445 KB</b> |
| CONSULTA I DATI<br>Regione Lombardia | Condizioni d'uso e modalità di adesione<br>Al fine di ottenere l'accesso ai servizi erogati tramite il Sito Web ed il<br>Catasto, le Ditte manutentrici e installatrici operanti in Regione<br>Lombardia sono tenute a prendere visione e a sottoscrivere<br>l'accettazione delle <i>Condizioni d'uso e modalità di adesione ai servizi</i><br><i>CURIT.</i><br>Scarica il documento |                                                                                                    |

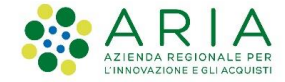

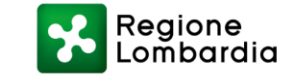